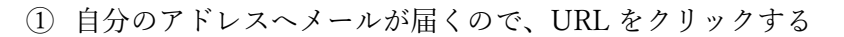

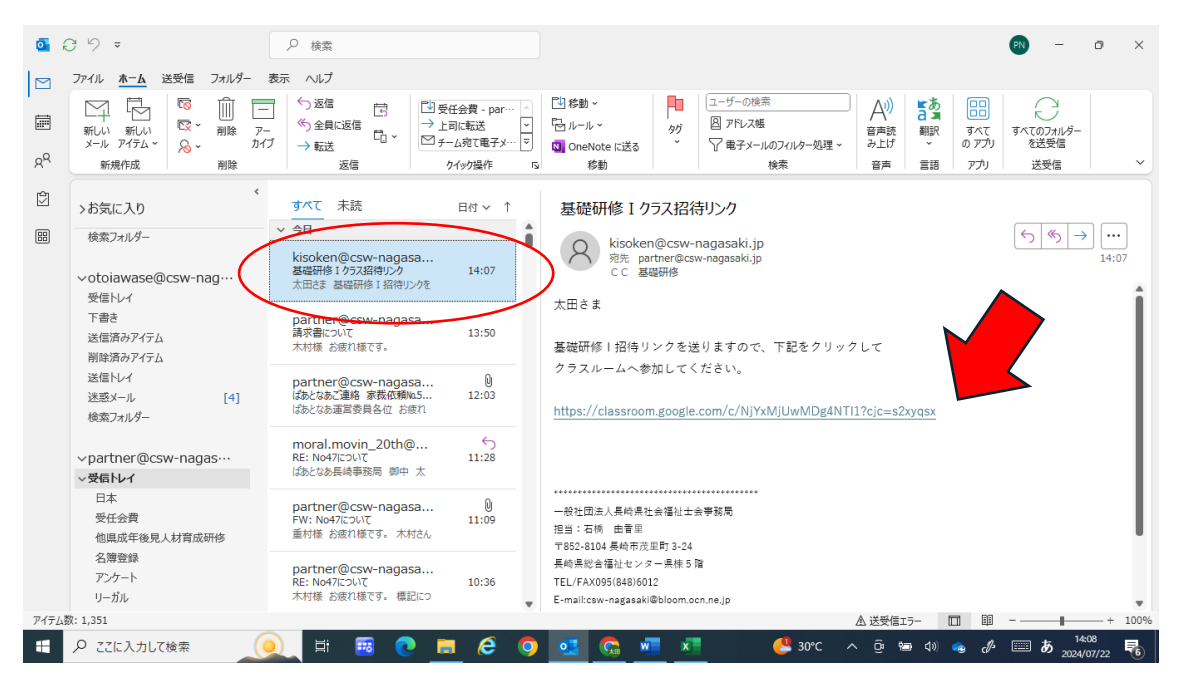

## ② 会から付与されたアドレスを入力 (参考)12345jimukyoku@csw-nagasaki.org

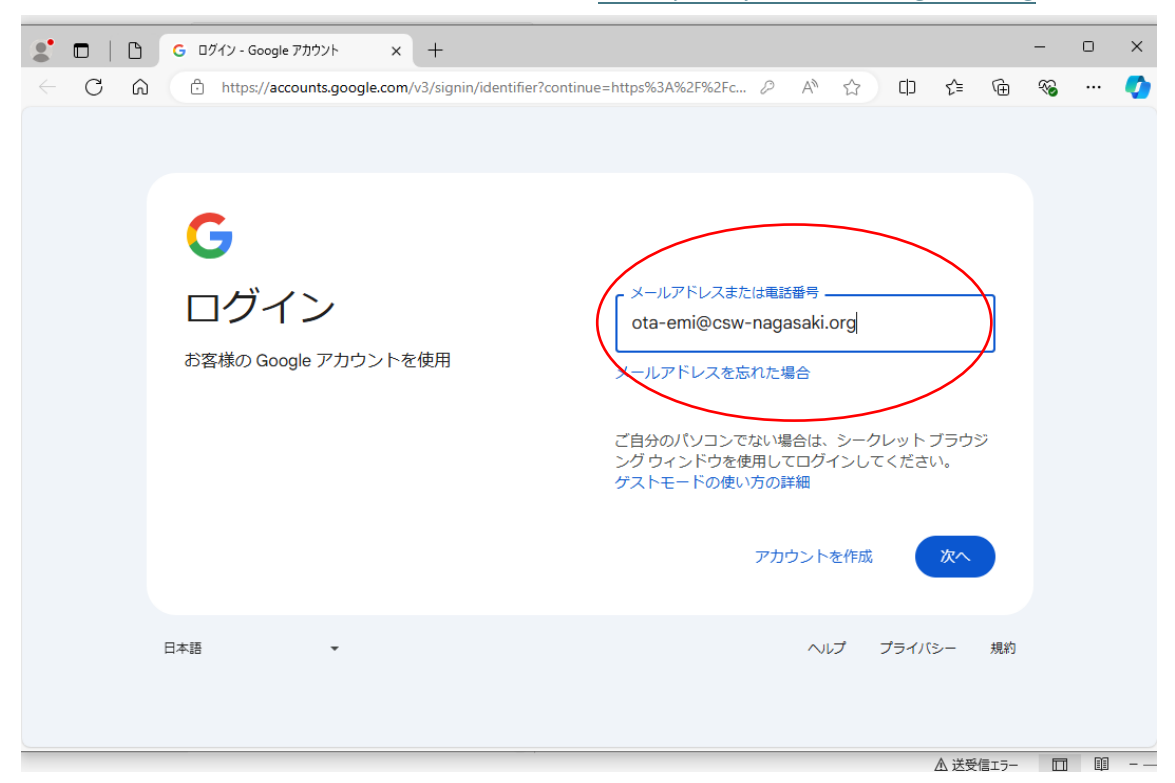

|                                       | 0 | G ログイン - Google アカウント × +                                                                           | - c                                           | ) X |  |
|---------------------------------------|---|----------------------------------------------------------------------------------------------------|-----------------------------------------------|-----|--|
| + C                                   | 6 | 🗈 https://accounts.google.com/v3/signin/challenge/pwd?TL=ALoj5ArADOItEyQy $P$ A $c_2$ D $c_2$ $c_3$ | <i>∾</i> •••••••••••••••••••••••••••••••••••• | 🧳   |  |
| - 【 研 イ 印<br>- 】 レ バイ に F イ ル し コ - 1 |   | C                                                                                                   |                                               |     |  |
|                                       |   | 日本語 • ヘルプ プライパシー 規約                                                                                 |                                               |     |  |

③ パスワードを入力(最初送ったメールアドレスにログインするときに設定したもの)

④ 「クラスに参加」をクリック

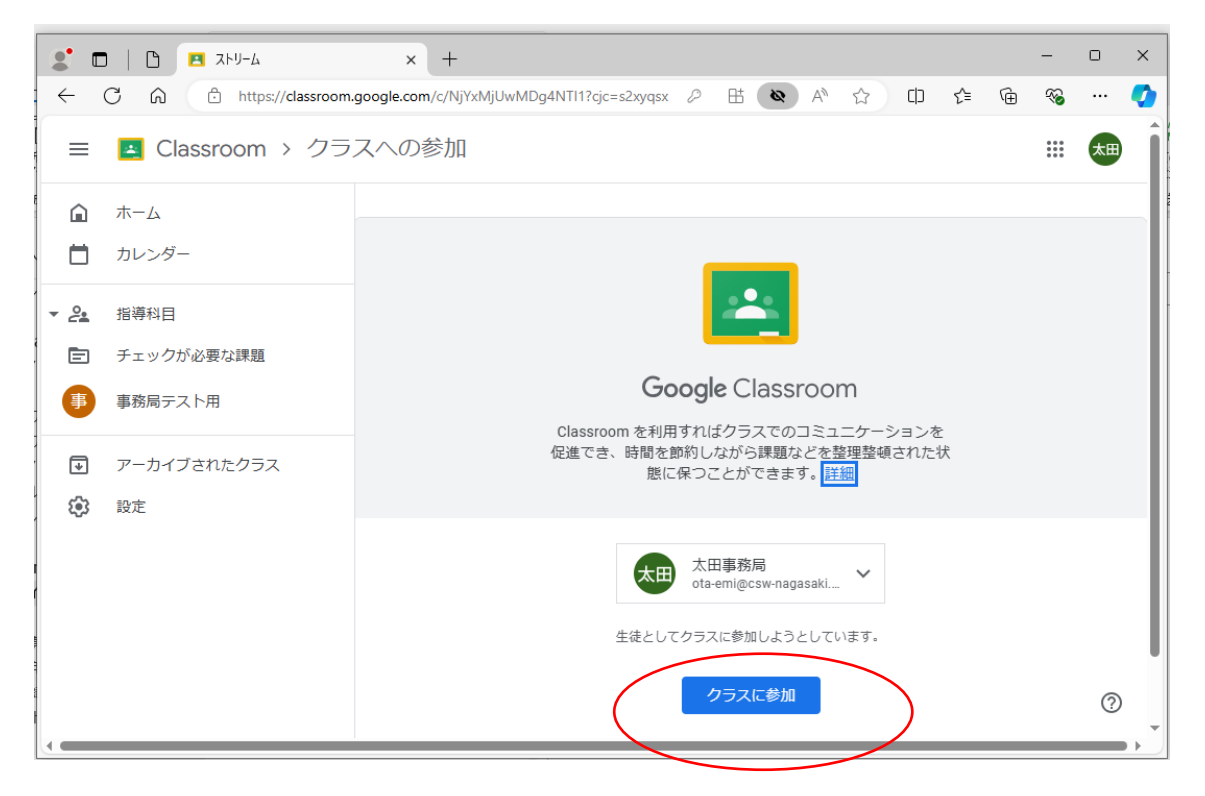

⑤ 赤丸部分に自分の名前が表示されていたら参加OK

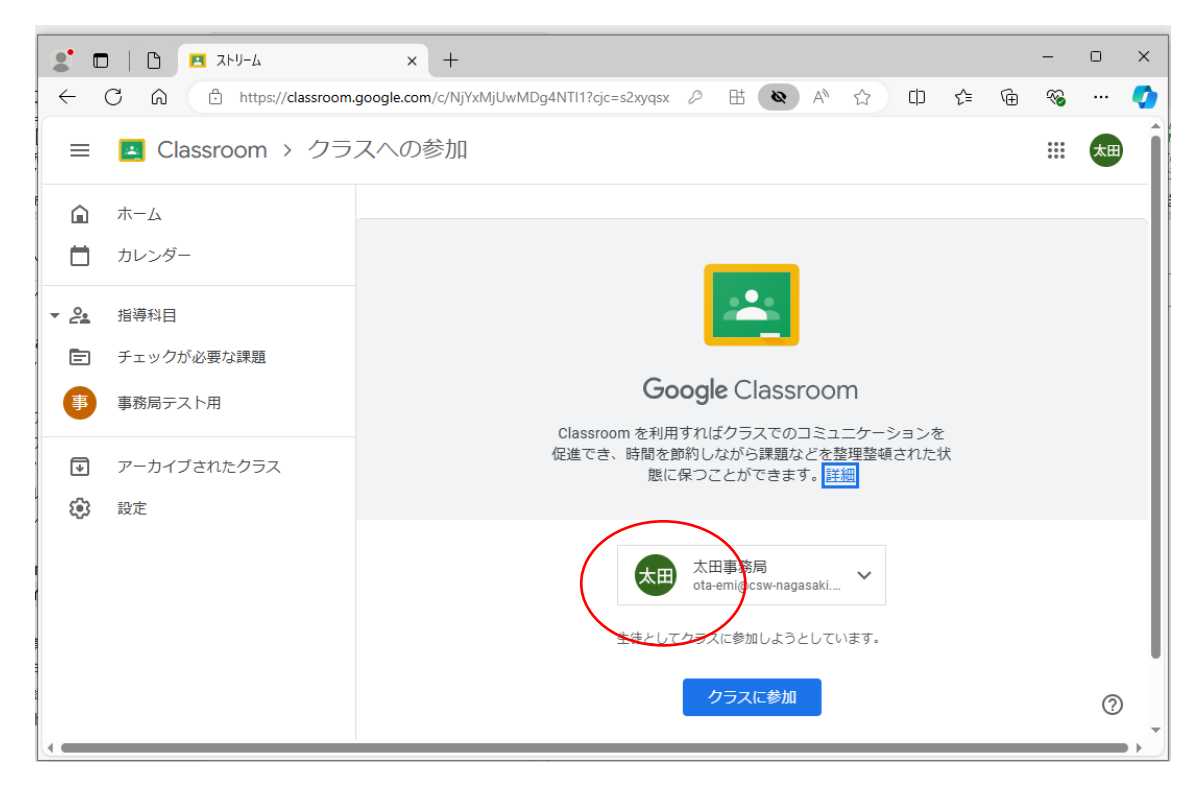